## How to Approve Goals

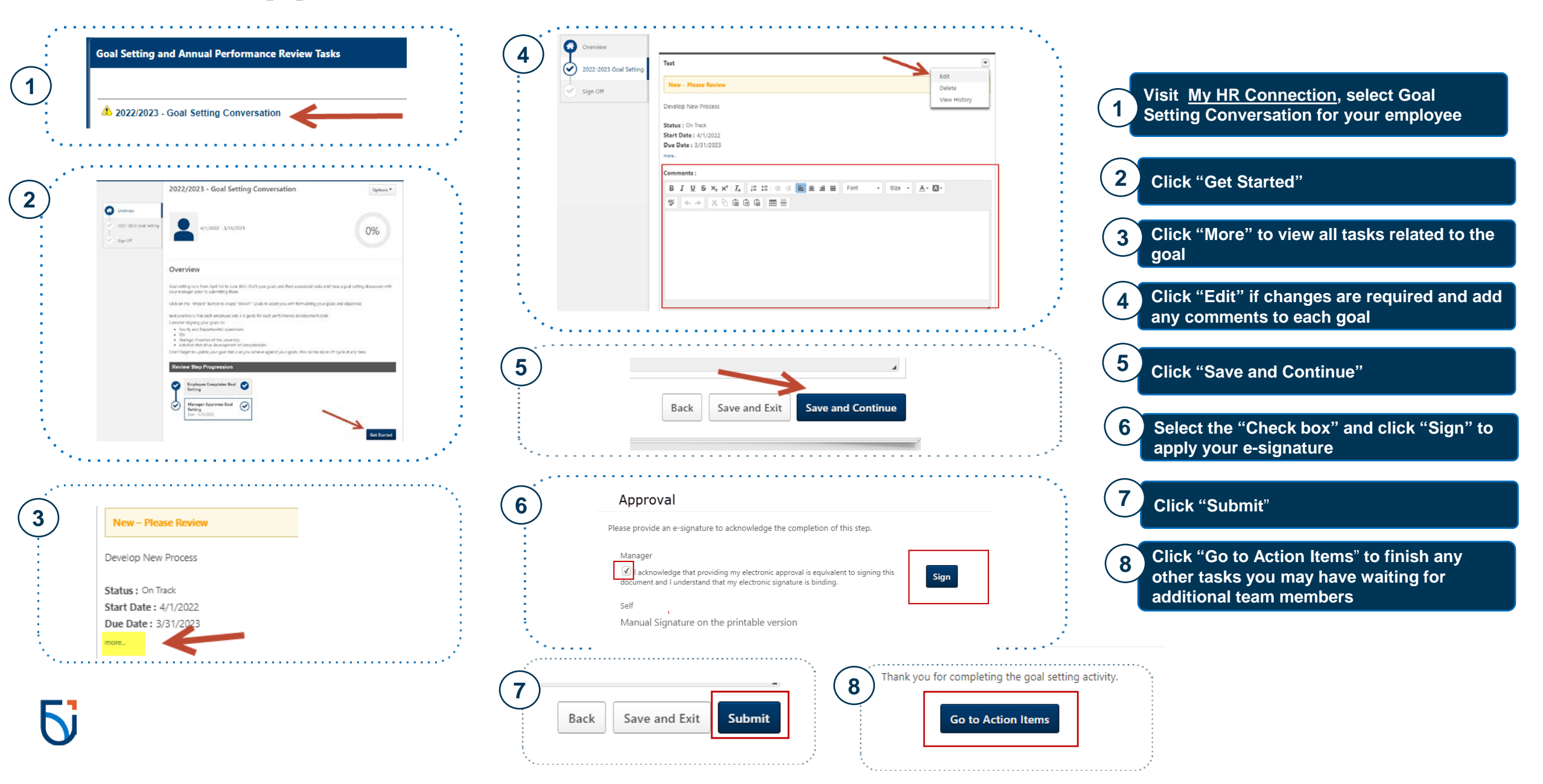